この紙面とほぼ同じ体裁になるよう、ファイルを加工しなさい。 ただし、末尾の3つの指示は指示に従って修正しなさい。

## 専攻 学籍番号 名前

読み仮名をつけることを「ルビを振る」と言います。「ルビ」の語源は、読み仮名に 5.5pt の活字を使い、5.5ptの活字を「ルビー」と読んでいたことに由来します。

親議りの無鉄砲で小供の時から損ばかりしている。小学校に居る時分学校の二階から飛び 降りて一週間ほど腰を抜かした事がある。なぜそんな無闇をしたと聞く人があるかも知れ

ぬ。 ルビを振って下さい。サイズは 5pt です。行間が広がるの で、この段落を行間固定値 19pt に設定して下さい。 希にルビの欄にローマ字しか入力できなくなる場合があり ます。その時は一旦保存し、Word を再起動してください。

Word で画像を扱うときは解像度の劣化 に注意する必要があります。デフォルトで は解像度が 220ppi に劣化します。印刷用に は 300ppi~350ppi が必要です。「ファイル」 →「オプション」→「詳細設定」の「イメ ージのサイズと画質」で「ファイル内のイ メージを圧縮しない」にチェックを入れる か 330ppi に設定します。

図や画像は加工することができます。ト リミングは図の不要な部分をカットしま

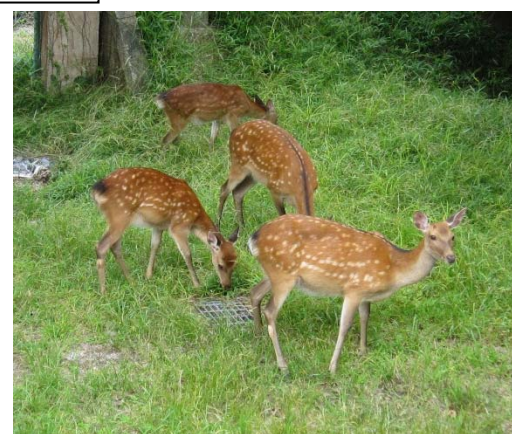

鹿の画像を貼 り付け、スマ ートタグをク リックし、「文 字列の折り返 し」を「四角」 に設定しま す。 次に「図ツー ル:書式」→ 「配置:トリ ミング」で鹿 の部分だけを 取り出しま す。トリミン グの終了は、 もう一度トリ ミングのアイ コンをクリッ クします。 次にスマート タグをクリッ クレ、「詳細表 示 |→「文字列 の折り返し| →で「文字列 との間隔|を

す。楕円、星形にトリミングすることもできます。明るさ/コントラストを調節すること もできます。

たぬきの画像 を貼り付け、 「四角」に設 定します。 次にトリミン グします。 次に「図のス タイル | を「楕 円、ぼかし」に 設定し、「図の 効果」で「ぼか し|を「ぼかし なし | に設定 します。 次に図の右側 を 10mm 空け ます。

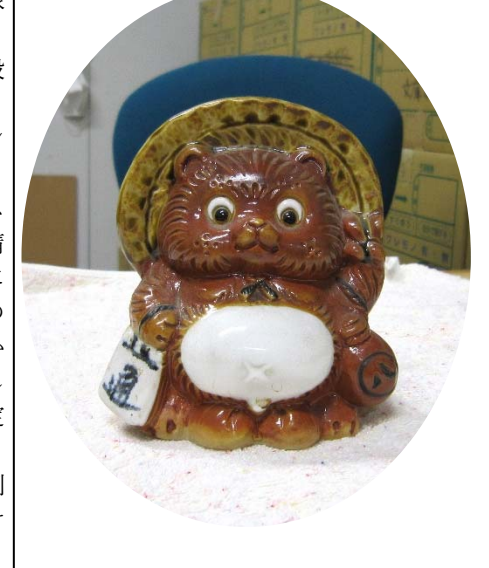

Worda の文章作成支援機能を2つ紹介します。 一つ目は「置換」です。「ホーム」→「編集:置 換」です。

2つ目はスペルミスなどの指摘機能です。「フ  $r イ \mu \rightarrow [ オ プ ショ \nu ] \rightarrow [ 文章校正 ] \rightarrow [ Word$   $の ス ペ \mu f x \eta \rho c \chi 章校正 ] で「自動文書校$  $E ] に f x \eta \rho c \chi n z f v a \chi n \chi n z v n z v n$ 

に指摘してくれます。。

## 以下の3つの処理をしなさい。 (1)文章中の「画像」を全て「写真」に置換しなさい。(2)赤線が引かれている箇所3箇所 を修正しなさい。(3)青線が引かれている箇所があります。最後の4行中に存在する4箇所 について、青線が引かれないよう修正しなさい(表記の揺れはどちらかに統一)。